- a. Online application in the portal can be accessed here: http://comtaxup.gov.in/etaxtest/Registration.aspx
- b. Online payment in the portal can be done here: : http://comtaxup.gov.in/etaxtest/ETaxPay/PayEtaxOnline.aspx
- c. Online tracking of application can be done here: http://comtaxup.gov.in/etaxtest/ETaxPay/ChallanReport.aspx
- d. Monitoring is done by the department through system generated MIS (Screen shot of the monitoring system can be seen below).

The overall process can be accessed here: http://comtaxup.gov.in/etaxregtest/PDF/Steps\_for\_Ent\_Tax\_registration.pdf

It is also attached below.

#### **Online Registration**

Using This URL: <u>http://comtaxup.gov.in/etaxtest/Registration.aspx</u>

Agencies can register online to entertainment tax department U.P.

| * obligatory fields         Multiplexes/Cinema Hall Details         Name *         Multiplex/Cinema Hall Select ▼         Pacilities         Owner Details         Name *         Mobile/Phone *         Email *         PAN *         Nationality *         India         V         District Select District *         Location*         State *         Uttar Pradesh *         Nationality *         India         Validowalic         District Select District *         Location*         State *         Uttar Pradesh *         Nationality *         India         Value Allocation matchemics         State *         Uttar Pradesh *         Nationality *         India         Value Allocation matchemics         State *         Uttar Pradesh *         Nationality *         India         Value Allocation matchemics         State *         Uttar Pradesh *         Nationality *         Nationality *         India         Nationalin                                                                                                    | Multiplexes/Cinema Hall Details <sup>*</sup> obligatory fields        Name *          Division     Select Division-         Multiplex/Cinema Hall*     Select          District          Select District-         Facilities          Location*     Select Locations- |
|----------------------------------------------------------------------------------------------------|----------------------------------------------------------------------------------------------------|
| Name *     Division     Select Division     V       Multiplex/Clnems Hall*     Select     V     District     Select District     V       Facilities     Contact Details     V     V     V     V     V       Mobile/Phone *     Mane *     Mobile/Phone *     Mobile/Phone * <td>Name *         Division         Select Division- *           Multiplex/Cinema Hall*         Select *         District - Select District *           Facilities         Location*         Select Locations- *</td> | Name *         Division         Select Division- *           Multiplex/Cinema Hall*         Select *         District - Select District *           Facilities         Location*         Select Locations- *                                                          |
| Multiplex/Cinema Hall*     Select     v       Facilities     District     Select District       Owner Details     Contact Details       Name *     Name *       Mobile/Phone *     Email *       PAN *     Email *       Nationality *     India         Multiplexes/Cinema halls                                                                                                    | Multiplex/Cinema Hall* Select                                                                                                    |
| Facilitie     Location*     -Select Locations- ▼       Owner Details     Name *     Name *       Name *     Mobile/Phone *     Image: State *       PAN *     State *     Uttar Pradesh ▼       Nationality *     India     ▼                                                                                                    | Facilities                                                                                                    |
| Owner Details     Contact Details       Name *     Name *       Mobile/Phone *     Email *       Email *     Email *       PAN *     Email *       Nationality *     India       India     India                                                                                                    |                                                                                                    |
| Name *         Mobile/Phone *         Email *         PAN *         State *       Uttar Pradesh •         Nationality *       India •         HeLPFUL INFORMATION         Multiplexes/Cherna halls once registerad would get approval from the department authorities. Once approved they would receive passwords on their mobiles and through Emails. They can login using Registration no. as login id and password allotted to them.                                                                                                    | Owner Details Contact Details                                                                                                    |
| Mobile/Phone *  Email *  PAN *  State * Uttar Pradesh   Multiplexes/Cinema halls once registered would get approval from the department authorities. Once approved they would receive passwords on their mobiles and through Emails. They can login using Registratio no. as login id and password allotted to them.                                                                                                    | Name *                                                                                                    |
| Email * PAN * PAN * Uttar Pradesh  V Nationality * India V HELPFUL INFORMATION Multiplexes/Cinema halls once registered would get approval from the department authorities. Once approved they would receive passwords on their mobiles and through Emails. They can login using Registratio no. as login id and password allotted to them.                                                                                                    | Mobile/Phone * Mobile/Phone *                                                                                                    |
| PAN * State * Uttar Pradesh                                                                                                    | Email * Email *                                                                                                    |
| State *     Uttar Pradesh     •       Nationality *     India     •       Nationality *     India     •                                                                                                    | PAN *                                                                                                    |
| Nationality * India • Multiplexar Unterfa mais soften autorities. Once approved they would receive passwords on their mobiles and through Emails. They can login using Registration no. as login id and password allotted to them.                                                                                                    | State * Uttar Pradesh V HELPFUL INFORMATION                                                                                                    |
| on their mobiles and through Emails. They can login using Registratio<br>no. as login id and password allotted to them.                                                                                                    | Nationality * India                                                                                                    |
|                                                                                                    | on their mobiles and through Emails. They can login using R<br>no. as login id and password allotted to them.                                                                                                    |
|                                                                                                    | Construction of the second second second second second second second second second second second second second                                                                                                    |
| Declaration/@iduit                                                                                                    | Declaration/घोषणा                                                                                                    |

**Online Payment Process and Tracking** 

Agencies can pay their registration fees online through

URL: <a href="http://comtaxup.gov.in/etaxtest/ETaxPay/PayEtaxOnline.aspx">http://comtaxup.gov.in/etaxtest/ETaxPay/PayEtaxOnline.aspx</a>.

| Assessment Year<br>Tax Period<br>Select Division<br>Select Treasury<br>Remarks | 2016 -2017 Registrat<br>ANNUAL                                                 | on ID * Name * Serial No 8,9 is used ty | o pay License Fee |                                       |
|--------------------------------------------------------------------------------|--------------------------------------------------------------------------------|-----------------------------------------|-------------------|---------------------------------------|
| Head                                                                           | DESCRIPTION                                                                    | SERIAL NO.                              | AMOUNT            |                                       |
| 00450010101010                                                                 | एकल सिनेमा से कर संग्रहण                                                       | 1                                       | 0                 |                                       |
| 004500101010200                                                                | मल्टीप्लेक्स से कर संग्रहण                                                     | 2                                       |                   |                                       |
| 004500101010300                                                                | डी0टी0एच0 सेवाप्रदाता से मनोरंजन कर                                            | 3                                       |                   |                                       |
| 004500101010400                                                                | केबिल टी0वी0 सेवा से मनोरंजन कर                                                | 4                                       |                   |                                       |
| 004500101010500                                                                | वीडियो सिनेमा अस्थाई/अन्तवर्ती सिनेमा से कर                                    | 5                                       |                   |                                       |
| 004500101010600                                                                | मनोरंजन पार्क/वाटर पार्क/वीडियों /केबिल रुप्त होटन इत्यादि अन्य श्रोतौं से कर  | 6                                       |                   |                                       |
| 004500101020100                                                                | । मनोरंजन कर पर अधिकार                                                         | 7                                       |                   |                                       |
| 004500101020200                                                                | एकल सिनेमा का लाइसेंस फीस 👺 🦯                                                  | 8                                       |                   |                                       |
| 004500101020300                                                                | मल्टीप्लेक्स का लाइसेंस फीस                                                    | 9                                       |                   |                                       |
| 004500101020400                                                                | वीडियौ सिनेमा अस्थाई/अन्तवर्ती सिनेमा का लाइसेंस फीस                           | 10                                      |                   |                                       |
| 004500101020500                                                                | चिप डाउन लोर्डिंग एजेन्सी/टेलीविजन सिंग्नल रिसीवर एजेन्सी, लोकल चैनल आदि का ला | इसेंस फीस 11                            |                   |                                       |
| 00450010201000                                                                 | बाजीकर/दांवकर कर की उगाही                                                      | 12                                      |                   |                                       |
| 004500102020100                                                                | बाजीकर/दांवकर बाजीकर पर अधिभार                                                 | 13                                      |                   | (1)                                   |
| 00450010202020                                                                 | बाजीकर/दांवकर अन्य प्राप्तियां व लाइसेंस फीस                                   | 14                                      | A                 |                                       |
| 00450011101010                                                                 | एकल छविगृह/मल्टीप्लेक्स/वीडियों सिनेमा/अस्थायी सिनेमा के पर्दे पर विज्ञापन कर  | 15                                      |                   |                                       |
| 004500111020000                                                                | लोकल चैनल के साध्यास से टेलीतिजन पर तिजापन कर                                  | 16                                      |                   | · · · · · · · · · · · · · · · · · · · |

Agency can track their application on clicking over Challan Report Link (URL: <u>http://comtaxup.gov.in/etaxtest/ETaxPay/ChallanReport.aspx</u>) using Their RegID of agency and report Type between From Date To Date.

| 🖉 🖶 Hindi News, Hindi News 🗙 🌘 World's Top 5 Worst Rai 🗙 M Ease of doing business 🛪 🕐 DIPP DASHBOARD 🛛 🗙 🏠 comtaxup.gov.in/etaxte: 🗙 🎦 cish.res.in 👘 🕸                                                                                                    | Gulam Hussain 📃 🖬 🗙          |
|----------------------------------------------------------------------------------------------------|------------------------------|
| ← → C 🕺 comtaxup.gov.in/etaxtest/ETaxPay/ChallanReport.aspx                                                                                                    | Q 🕁 🎈 🛍 🤮 🚍                  |
| Contentialment<br>Home Pay E-Tax Online Verfiy Challan Report<br>Curu AN PErport                                                                                                    |                              |
| Registration ID:                                                                                                    |                              |
|                                                                                                    |                              |
| Content on this website is published and Managed by Entertainment Tax Department. For any query regarding this website, Please contact the<br>"Web Information Manager: L.M.Joshi (Schedicat Officer Entertainment: Tax Department, U+)<br>mailto:imjosh[at]mail[dot]com<br>Design and Developed by National Informatics Centre (U.P.State Unit) - the IT Support professionals                                                                                                    |                              |
| A      A     A  A     A     A | ▲ 🎼 💭 🚺 10:53 AM<br>6/7/2016 |

## **Tracking MIS Report**

| HQ APPROVALS                              | © Verifie                                                                                                    | ed   Rejected      | Not Verified         |                      | <u>Regist</u>                         | ration Report                                       |                                            |
|-------------------------------------------|----------------------------------------------------------------------------------------------------|--------------------|----------------------|----------------------|---------------------------------------|-----------------------------------------------------|--------------------------------------------|
| Registration Approval                     |                                                                                                    |                    |                      |                      |                                       |                                                     |                                            |
| CODE UPDATIONS                            |                                                                                                    |                    |                      |                      |                                       | Owner Name                                          | Contact Name                               |
| District Code Updations                   | S.No                                                                                                    | Registration<br>ID | Registration<br>Name | Registration<br>Date | Location                              | Owner Mobile<br>Owner PAN NO                        | Contact Mobile                             |
| ocation Code Updations                    |                                                                                                    |                    |                      |                      |                                       | Owner Email Id                                      | Contract Entern Pa                         |
| vgency Type Code Updations                | Perfied Rejected Not Verified  Verified Rejected Not Verified  S.No Registration Registration Date Accession Owner PAN No Owner PAN No | ra ra<br>999999999 |                      |                      |                                       |                                                     |                                            |
| icket Type Updations                      | 1.                                                                                                    |                    |                      |                      |                                       | APQPC0884F<br>ra@a.com                              | ra@a.com                                   |
| DATA UPDATION                             |                                                                                                    | ET080003020        | chitra cinema        | 31/08/2015           | AGRA                                  | anuj goyal<br>9319074462                            | anuj goyal<br>9319074462                   |
| icense No. Data Updations                 | 2.                                                                                                    |                    |                      |                      |                                       | AFVPG26023<br>ganuj650@gmail.com                    | ganuj650@gmail.com                         |
| Screen Data Updations                     |                                                                                                    | ET550012002        | The Palace           | 21/08/2015           | ALLAHABAD                             | Vera D Ghandhi                                      | Lalit Srivastava                           |
| Class Data Updations                      | з.                                                                                                    |                    |                      |                      |                                       | 9919938666<br>AETPG1412M<br>thepalace1924@gmail.com | 9450588955<br>lalitsrivastava786@gmail.com |
| how Date-Time Data Updations              |                                                                                                    | ETERONIZOOD        | The Delege           | 21/02/2015           | -                                     | West Discharder                                     |                                            |
| Show Rate Data Updations                  | 4.                                                                                                    | E1330012003        | The Palace           | 21/08/2015           | ALLAMADAD                             | 9919938666<br>AETPG1412M                            | 9450588955<br>Jalitsrivastava786@cmail.com |
| Show Cancellation                         |                                                                                                    |                    |                      |                      |                                       | thepalace1924@gmail.com                             |                                            |
| HO REPORT                                 | 5                                                                                                    | ET550012005        | GAUTAM<br>CINEMAS    | 25/08/2015           | ALLAHABAD                             | MEGHRAJ HARBILAS CINEMA ENTERPRISE<br>7703006500    | Gautam Agarwal<br>7703006405               |
| Registration Report                       |                                                                                                    |                    |                      |                      |                                       | AADFM6825A<br>starworldcinemas@gmail.com            | allahaad@starworldcinemas.com              |
| Form-B Statement (Day-wise and Show-wise) |                                                                                                    | ET550012008        | AJANTA               | 27/08/2015           | 08/2015 ALLAHABAD BIPIN kumar agarval | BIPIN kumar agarwal                                 | Siddhartha agarwal                         |
| Form-B Consolidated Report                | 6.                                                                                                    |                    | (ALKIES              |                      |                                       | ACFPA7466B<br>Siddhartha.siddhu@Gmail.com           | Siddhartha.siddhu@Gmail.com                |
| UPLOAD DOCUMENT                           | Z.                                                                                                    | ET640028001        | Test                 | 01/03/2016           | AURAIYA                               | Test Kumar<br>5467457657<br>ASDEE24322              | ABCD ASDF<br>6546546754<br>fdsf@bfs.com    |
| 6_Implementation_Gpdf                     |                                                                                                    |                    |                      |                      |                                       |                                                     | 👤 Show all downloa                         |

#### **1: Rejected Application Report**

## 2: Not Verified Application Report

| G Nit S Ent NIT DIF B #Fc S Ent                                          | Re C co  | or Cor C ==F     | c C cor C co                                       | 6_1 🛞 En     | t 🕲 Ent 🔘 I       | Ent 🕒 Mir 🕒 #Ar 🕒 Co 🕒 Sur 🗋                                                     | ) Ent 🕒 Us 🗅 🗙 🛄 🔺 🗕 🗐 🗶                                           |
|--------------------------------------------------------------------------|----------|------------------|----------------------------------------------------|--------------|-------------------|----------------------------------------------------------------------------------|--------------------------------------------------------------------|
| ← → C 🗋 comtaxup.gov.in/etaxtest/Admi                                    | nHQ/Reg  | jistrationReport | .aspx                                              |              |                   |                                                                                  | ☆ =                                                                |
| Back                                                                     |          |                  |                                                    |              |                   |                                                                                  | Logout                                                             |
| HQ APPROVALS<br>Registration Approval                                    | ◎ Verifi | ed 🏾 Rejected    | Not Verified                                       |              | <u>Registi</u>    | ration Report                                                                    |                                                                    |
| CODE UPDATIONS                                                           | S.No     | Registration     | Registration                                       | Registration | Location          | Owner Name<br>Owner Mobile                                                       | Contact Name<br>Contact Mobile                                     |
| Location Code Updations                                                  |          | ID               | Name                                               | Date         |                   | Owner Email Id                                                                   | Contact Email Id                                                   |
| Agency Type Code Updations<br>Ticket Type Updations                      | 1.       | ET080003028      | Rolling Stones                                     | 05/05/2016   | AGRA              | Siddharth Chauhan<br>8171199827<br>BPGP52892A<br>siddharth.chauhan2006@gmail.com | Siddharth Chauhan<br>8171199827<br>siddharth.chauhan2006@gmail.com |
| DATA UPDATION<br>License No. Data Updations                              | 2.       | ET120011006      | oijijo                                             | 31/03/2016   | ALIGARH           | mmmm<br>888888888<br>UUUUU1234U<br>test@test.com                                 | jihugγ<br>99999999999<br>testl@test.com                            |
| Screen Data Updations Class Data Updations                               | 3.       | ET200058008      | R D R K N S<br>ENTERTAINMENT<br>PRIVATE<br>LIMITED | 26/05/2016   | BAREILLY<br>CANTT | NEER ARORA<br>8475823031<br>BRDPA6641A<br>neer_bly@yahoo.com                     | NEER ARORA<br>8475823031<br>NEER_BLY@YAHOO.COM                     |
| Show Date-Time Data Updations Show Rate Data Updations Show Cancellation | 4.       | ET110096001      | Money Maker                                        | 01/05/2016   | BRINDAWAN         | Anant Mohan Kaushik<br>9818955002<br>AQMPK4839K<br>anantkaushik01@gmail.com      | Anant Mohan Kaushik<br>9618955002<br>anantkaushik01@gmail.com      |
| HQ REPORT<br>Registration Report                                         | 5.       | ET060150001      | CHOUDHARY<br>TALKIES                               | 17/05/2016   | GANGOH            | SANJEEV KUMAR<br>9412411538<br>BBDFC6692H<br>sanjeevnirval197111@gmail.com       | SANDEEV KUMAR<br>9412411538<br>sanjeevnirval197111@gmail.com       |
| Form-B Statement (Day-wise and Show-wise)<br>Form-B Consolidated Report  | 6.       | ET380171006      | dfdfd                                              | 01/05/2016   | GORAKHPUR         | fdgfdg<br>9338450867<br>B1LPS6862C<br>vikashdkj@gmail.com                        | SARVAN<br>9838450867<br>shakyacommunicationgkp@gmail.com           |
| 1 6_Implementation_Gpdf                                                  |          | 1                |                                                    |              |                   |                                                                                  |                                                                    |
| 🚱 ∂ 😭 <mark>?</mark> 💁 🤇                                                 |          |                  |                                                    | W            |                   |                                                                                  | ▲ 🔀 ant 🌜 û 15:53<br>06:06-2016                                    |

## **3: Verified Application Report**

| HQ APPROVALS                             |         |              |                                                                                                    |                 | <u>Regist</u> | ration Report                                        |                                                          |
|------------------------------------------|---------|--------------|----------------------------------------------------------------------------------------------------|-----------------|---------------|------------------------------------------------------|----------------------------------------------------------|
| Registration Approval                    | Verifie | ed           | Not Verified                                                                                                    |                 |               |                                                      |                                                          |
| CODE UPDATIONS                           |         | Desistantion | Desistantion                                                                                                    | Degistration    |               | Owner Name                                           | Contact Name                                             |
| istrict Code Updations                   | S.No    | ID           | Name                                                                                                    | Date            | Location      | Owner PAN NO                                         | Contact Mobile<br>Contact Email Id                       |
| ocation Code Updations                   |         |              |                                                                                                    |                 |               | Owner Email Id                                       |                                                          |
| gency Type Code Updations                | w.      | ET080001003  | mohan                                                                                                    | 11/12/2014      | ACHHNERA      | mohan<br>9415426226                                  | lalit<br>9415426226                                      |
| icket Type Updations                     | 1,      |              | Registration Registration Location Owner Name<br>Owner Mobile<br>Owner PAN NO<br>Owner PAN NO<br>Contact<br>Pan A Cheffield<br>Second<br>Second<br>Seco | LMJOSH@MAIL.COM |               |                                                      |                                                          |
|                                          | 2       | ET080003003  | Ram                                                                                                    | 26/11/2014      | AGRA          | Sumant Kumar Choubey<br>7054246191                   | Sumant Kumar Choubey<br>8562912705                       |
| cense No. Data Updations                 | 510     |              |                                                                                                    |                 |               | ABCDE1234F<br>sumantcomputer007@gmail.com            | sumantcomputer007@gmail.com                              |
| creen Data Updations                     |         | ET080003004  | LALIT                                                                                                    | 27/11/2014      | AGRA          | PARIVAR                                              | JOSHI                                                    |
| lass Data Updations                      | 3.      |              |                                                                                                    |                 |               | 9415426226<br>ACQPJ8459G                             | 9415426226<br>LMJOSH@MAIL.COM                            |
| how Date-Time Data Updations             | -       |              |                                                                                                    |                 |               | EMDOSH @MAIL.COM                                     |                                                          |
| how Rate Data Updations                  | 4.      | ET080003005  | Pacific Cinemas                                                                                                    | 15/12/2014      | AGRA          | Abhishek Bansal<br>9358556461                        | SK Tehria<br>9358556461                                  |
| how Cancellation                         |         |              |                                                                                                    |                 |               | mgr_agra@pacificindia.in                             | mgr_agra@pacticindia.in                                  |
|                                          |         | ET080003006  | Big cinemas tdi                                                                                                    | 16/12/2014      | AGRA          | Reliance Media Works Itd                             | Anand Dubey                                              |
| HQ REPORT                                | 5.      |              | mall                                                                                                    |                 |               | AAACA4252H<br>anand.dubey@relianceada.com            | anand.dubey@relianceada.com                              |
| egistration Report                       | -       | 1000000000   | 1.00 N - 1.000                                                                                                    | No. No. No.     | 12207         |                                                      | 8 9/262                                                  |
| orm-B Statement (Day-wise and Show-wise) | 6.      | E1080003007  | Big cinemas Tdi<br>Mall                                                                                                    | 16/12/2014      | AGRA          | Reliance Media works ltd<br>8899040338<br>AAACA4252H | Anand Dubey<br>8899040338<br>anand dubey@relianceada.com |
| Form-B Consolidated Report               |         |              |                                                                                                    |                 |               | anand.dubey@relianceada.com                          | ananu.uuvey wrenanceada.com                              |
|                                          |         | ET080003008  | Sarv Multiplex                                                                                                    | 16/12/2014      | AGRA          | Romit Kapoor                                         | Dinesh Narvariya                                         |

#### Process for third parties to verify approval certificates in the public domain

Using the URL: <u>http://comtaxup.gov.in/etaxregtest/CheckAgencyLicense.aspx</u>, third parties can verify & view certificate of license/ permission issued by Entertainment Tax Department, UP.

The following screen shot shows all registered agencies list with districts, location & license no detail. On clicking View Details link button, a pop-up containing detail of the license/ permission is shown. The certificate can also be viewed in the pop-up

| X E.TAX C                            | DEPARTMEN       | Q TYPE ANY                       |                |                  |                  |                  | 169.254.2.175 📀 |
|--------------------------------------|-----------------|----------------------------------|----------------|------------------|------------------|------------------|-----------------|
|                                      | View Agency Lic | ense/Permission                  | By Division/ D | istrict / Locati | on               |                  |                 |
|                                      | Division        | -SELECT DIVISIO                  | N V District   | :SELECT D        | STRICT V Locati  | ion : -SELECT LO | CATION •        |
| 12:00<br>Thursday, June 9th 2016     | Registered Agen | cies                             |                |                  |                  |                  |                 |
| <i>"</i><br>I                        |                 | S.NoAgency Name                  | District       | Location         | Licanse No       | View Details     |                 |
| ▲New Registration >                  |                 | 1 KUMAR PICTURE<br>PALACE        | BAHRAICH       | BAHRAICH         | 07/2005-06       | View Details     |                 |
| ▲User Manual for Agency              |                 | 2 STAR CABLE TV<br>NETWORK       | BAHRAICH       | BAHRAICH         | 515              | View Details     |                 |
| Check Agency Detail's                |                 | 3 Pvr singapore mall             | LUCKNOW        | LUCKNOW          | 917/????/2016-17 | View Details     |                 |
| ▲Janhit Guarantee Adhinium<br>2011 > |                 | 4 Anil Misra Cable TV<br>Network | LUCKNOW        | LUCKNOW          | 120              | View Details     |                 |
| Case Of Doing Business               |                 |                                  |                |                  |                  |                  |                 |
| add Agency →                         |                 |                                  |                |                  |                  |                  |                 |
| ∂Rule's >                            |                 |                                  |                |                  |                  |                  |                 |
| ☑About Us >                          |                 |                                  |                |                  |                  |                  |                 |
| @RTI →                               |                 |                                  |                |                  |                  |                  |                 |

Fig 1

| View Details - Google Ch                                   | hrome<br>EtaxRegTest/ViewDetails.aspx                                        |         |           |                  |                | 169.254.2.17 |
|------------------------------------------------------------|------------------------------------------------------------------------------|---------|-----------|------------------|----------------|--------------|
| Agency Name<br>Owner Name<br>License No<br>Valid From Date | KUMAR PICTURE<br>PALACE<br>RAKESH KUMAR KHARE<br>107/2005-06                 |         | -SELECT D | ISTRICT V Locat  | on : -SELECT L | OCATION •    |
| Valid To Date                                              | : 4/1/2016 12:00:00 AM<br>: 3/31/2017 12:00:00 AM<br>v License Click Here !! |         | ion       | Licanse No       | View Details   |              |
| Manua                                                      |                                                                              |         | IRAICH    | 515              | View Details   |              |
| Ager                                                       |                                                                              |         | KNOW      | 917/????/2016-17 | View Details   |              |
| t Guar                                                     | 4 Network                                                                    | LUCKNOW | LUCKNOW   | 120              | View Details   |              |
| Of Doing Business                                          |                                                                              |         |           |                  |                |              |

| Νο         Chalm No.         Obalm No.         Deal Deb         Part Part Part Part Part Part Part Part                                                                                                    |      | E-Challan For U.P. Treasuries |              |              |              |               |              |                 |            |             |              |         |
|----------------------------------------------------------------------------------------------------|------|-------------------------------|--------------|--------------|--------------|---------------|--------------|-----------------|------------|-------------|--------------|---------|
| 1mmspacespace<                                                                                                    | SNO. | Treasury                      | Challan No.  | Challan Date | Payment Mode | Bank-Pay Date | Bank Ref.No. | Head Code       | Serial No. | Head Amount | Total Amount | Status  |
| 1         1         1         1         1         1         1         1         1         1         1         1         1         1         1         1         1         1         1         1         1         1         1         1         1         1         1         1         1         1         1         1         1         1         1         1         1         1         1         1         1         1         1         1         1         1         1         1         1         1         1         1         1         1         1         1         1         1         1         1         1         1         1         1         1         1         1         1         1         1         1         1         1         1         1         1         1         1         1         1         1         1         1         1         1         1         1         1         1         1         1         1         1         1         1         1         1         1         1         1         1         1         1         1         1         1         1                                                                                                            | 1    | गोरखपुर                       | ENT160000104 | 08/04/2016   | NETPAY       | 08/04/2016    | CK90209096   | 004500101010100 | 1          | 87908.00    | 89009.00     | Success |
| 11111111212112121112112111111111111111111111111111111111111111111111111111111111111111111111111111111111111111111111111111111111111111111111111111111111111111111111111111111111111111111111111111111111111 <th< td=""><td>2</td><td>गोरखपुर</td><td>ENT160000104</td><td>08/04/2016</td><td>NETPAY</td><td>08/04/2016</td><td>CK90209096</td><td>004500112010200</td><td>17</td><td>1101.00</td><td>89009.00</td><td>Success</td></th<>                                                                                                    | 2    | गोरखपुर                       | ENT160000104 | 08/04/2016   | NETPAY       | 08/04/2016    | CK90209096   | 004500112010200 | 17         | 1101.00     | 89009.00     | Success |
| iiiiiiiiiiiiiiiiiiiiiiiiiiiiiiiiiiiiiiiiiiiiiiiiiiiiiiiiiiiiiiiiiiiiiiiiiiiiiiiiiiiiiiiiiiiiiiiiiiiiiiiiiiiiiiiiiiiiiiiiiiiiiiiiiiiiiiiiiiiiiiiiiiiiiiiiiiiiiiiiiiiiiiiiiiiiiiiiiiiiii<i<i<i<i<i<i<i<i<i<i<i<i<i<i<i<i<i<i<i<< <t< td=""><td>3</td><td>गोरखपुर</td><td>ENT160000112</td><td>22/04/2016</td><td>NETPAY</td><td>22/04/2016</td><td>CK91032317</td><td>004500101010100</td><td>1</td><td>223758.00</td><td>226549.00</td><td>Success</td></t<>                                                                                                    | 3    | गोरखपुर                       | ENT160000112 | 22/04/2016   | NETPAY       | 22/04/2016    | CK91032317   | 004500101010100 | 1          | 223758.00   | 226549.00    | Success |
| b         chi         chi<         chi<         chi<         chi<         chi<         chi<         chi<         chi<         chi<         chi<         chi<         chi<         chi<         chi<         chi<         chi<         chi<         chi<         chi<         chi<         chi<         chi<         chi< <td>4</td> <td>गोरखपुर</td> <td>ENT160000112</td> <td>22/04/2016</td> <td>NETPAY</td> <td>22/04/2016</td> <td>CK91032317</td> <td>004500112010200</td> <td>17</td> <td>2791.00</td> <td>226549.00</td> <td>Success</td>                                                                                                    | 4    | गोरखपुर                       | ENT160000112 | 22/04/2016   | NETPAY       | 22/04/2016    | CK91032317   | 004500112010200 | 17         | 2791.00     | 226549.00    | Success |
| e         e         Primage         ENTIFACTORE         CONSTRAIN         CONSTRAIN         CONSTRAIN         CONSTRAIN         Constrain         Constrain <thconstrain< th=""></thconstrain<>                                                                                                    | 5    | गोरखपुर                       | ENT160000120 | 02/05/2016   | NETPAY       | 02/05/2016    | CK91901488   | 004500101010100 | 1          | 173249.00   | 175409.00    | Success |
| ηηηη09052016NETPAY09052016OKA32048930445010101001133785003978500Succes0117777ENT600001805052016NETPAY10052016CKA33143400450011010001256100256100256100Succes1017777ENT600001805052016NETPAY10052016CKA31143400450011010001124200158440Succes1117777ENT600001820052016NETPAY20052016CK331451044500112010201.7120300168440Succes1217777ENT600001820052016NETPAY20052016CK3208451044500112010201.771042.01042.0Succes1317474ENT600011304052016NETPAY10402016CK320845004450112010201.771618.001608.0Succes14174717052016NETPAY1050216CK32084204450112010201.771618.001608.0Succes15174717052016NETPAY1050216CK32384204450112010201.771818.001608.0Succes16174717052016NETPAY1050216CK32384204450112010201.77181.00Succes17174717152017NETPAY2050216CK32384204450112010201.77181.00Succes18174717052016NETPAY2050216CK33384004500112010201.77<                                                                                                    | 6    | गोरखपुर                       | ENT160000120 | 02/05/2016   | NETPAY       | 02/05/2016    | CK91901488   | 004500112010200 | 17         | 2160.00     | 175409.00    | Success |
| θ         θ         θ         θ         θ         θ         θ         4         424.00         33789.00         Succes           0         1         1         1         1         427.00         33789.00         Succes           10         1         1         1         1         1         1         1         3         2         388.00         Succes         Succes                                                                                                    | 7    | गोरखपुर                       | ENT160000147 | 09/05/2016   | NETPAY       | 09/05/2016    | CK92594939   | 004500101010100 | 1          | 335515.00   | 339789.00    | Success |
| θ         θ         HTM         1605206         CK317450         04500100100         1         25810.00         25880.00         25880.00         25880.00         25880.00         25880.00         25880.00         25880.00         25880.00         25880.00         25880.00         25880.00         25880.00         25880.00         25880.00         25880.00         25880.00         25880.00         25880.00         25880.00         25880.00         25880.00         25880.00         25880.00         25880.00         25880.00         25880.00         25880.00         25880.00         25880.00         25880.00         25880.00         25880.00         25880.00         25880.00         25880.00         25880.00         25880.00         25880.00         25880.00         25880.00         25880.00         25880.00         25880.00         25880.00         25880.00         25880.00         25880.00         25880.00         25880.00         25880.00         25880.00         25880.00         25880.00         25880.00         25880.00         25880.00         25880.00         25880.00         25880.00         25880.00         25880.00         25880.00         25880.00         25880.00         25880.00         25880.00         25880.00         25880.00         25880.00         25880.00         25880.00                                                                                                    | 8    | गोरखपुर                       | ENT160000147 | 09/05/2016   | NETPAY       | 09/05/2016    | CK92594939   | 004500112010200 | 17         | 4274.00     | 339789.00    | Success |
| 10         100777         ENTR600018         10002016         NETAY         10002016         CK317450         004500110100         17         1282.00         2828.00         2828.00         2828.00         2828.00         2828.00         2828.00         2828.00         2828.00         2828.00         1844.60         Succes           10         17477         ENT1600019         20.050016         NETAY         20.052016         CK3831451         0.045001101000         17         20.800         1834.60         Succes           13         17477         ENT1600013         0.0052016         NETAY         0.0452016         CK328888         0.0450011201020         17         408.00         108.00         Succes           14         17477         ENT1600015         170.52016         NETAY         1.052016         CK328888         0.0450011201020         17         498.00         98.00         Succes           15         17477         ENT1600017         170.52016         NETAY         1.052016         CK3288482         0.0450011201020         17         498.00         98.00         Succes           16         17477         ENT1600017         1.7052016         NETAY         2.0552016         CK3388482         0.0450011201020         17<                                                                                                    | 9    | गोरखपुर                       | ENT160000158 | 16/05/2016   | NETPAY       | 16/05/2016    | CK93174340   | 004500101010100 | 1          | 258610.00   | 261893.00    | Success |
| 11         πνητη         ΕΝΤ18000199         23052016         NETBAY         23052016         CK38613451         00450011010000         11         163484.00         Succes           13         बन्ती         ENT180000199         23052016         NETBAY         23052016         CK38613451         004500112010200         171         203000         163484.00         Succes           14         बनती         ENT180000154         01452016         NETBAY         04452016         CK32209815         04500112010200         171         1881.00         Succes           15         बनती         ENT180000176         11052016         NETBAY         11052016         CK32209842         04500112010200         177         1881.00         884.00         Succes           16         बनती         ENT18000017         17052016         NETBAY         17052016         CK3236942         04500112010200         177         884.00         884.00         Succes           19         चती         ENT18000017         2052016         NETBAY         22052016         CK3358945         04500112010200         177         811.00         810.00         Succes           20         बनती         ENT18000018         22052016         NETBAY         22052016                                                                                                    | 10   | गोरखपुर                       | ENT160000158 | 16/05/2016   | NETPAY       | 16/05/2016    | CK93174340   | 004500112010200 | 17         | 3283.00     | 261893.00    | Success |
| 12         πνατη         ΕΝΤ16000199         23052016         NETPAY         23052016         CK3831345         004050112010200         17         2038.00         16434.00         Success           14         απήff         ENT16000014         00452016         NETPAY         041052016         CK32067018         00450112010200         17         104.200         1042.00         Success           15         απήff         ENT160000154         11052016         NETPAY         11052016         CK3208951         04500112010200         17         108.00         108.00         Success           16         απήff         ENT160000154         11052016         NETPAY         11052016         CK3238428         04500112010200         17         984.00         984.00         Success           18         απήff         ENT16000017         17052016         NETPAY         22052016         CK3358945         04500112010200         17         881.00         Success           20         απήff         ENT16000018         22052016         NETPAY         22052016         CK3358945         04500112010200         17         104.00         04.00         Succes           21         απήff         ENT1600018         22052016         NETPAY         220                                                                                                    | 11   | गोरखपुर                       | ENT160000199 | 23/05/2016   | NETPAY       | 23/05/2016    | CK93613451   | 004500101010100 | 1          | 161425.00   | 163464.00    | Success |
| 13       чейй       ENTHBOOD39       Q4052016       NKETPAY       Q4052016       CK2020716       Q045011201200       Q1       1042.00       Success         14       чейй       ENTIBO00150       Q4052016       NKETPAY       Q4052016       CK22008886       Q4050011201200       Q17       G80.00       G80.00       Success         15       чейй       ENTIBO00155       11052016       NKETPAY       11052016       CK3209843       Q405011201200       Q17       B81.00       G80.00       Success         17       чейй       ENTIBO00175       17052016       NETPAY       17052016       CK3305848       Q405011201200       Q17       B81.00       Success       Success         18       чейй       ENTIB00017       27052016       NETPAY       Q2052016       CK3355848       Q450011201200       Q17       B81.00       B81.00       Success         10       чейй       ENTIB00018       Q2052016       NETPAY       Q2052016       CK3355848       Q450011201200       Q17       B81.00       B81.00       Success         10       чейй       ENTIB00018       Q2052016       NETPAY       Q2052016       CK3355845       Q450011201200       Q17       Q18.00      Q18.00       Success <td>12</td> <td>गोरखपुर</td> <td>ENT160000199</td> <td>23/05/2016</td> <td>NETPAY</td> <td>23/05/2016</td> <td>CK93613451</td> <td>004500112010200</td> <td>17</td> <td>2039.00</td> <td>163464.00</td> <td>Success</td>                                                                                                    | 12   | गोरखपुर                       | ENT160000199 | 23/05/2016   | NETPAY       | 23/05/2016    | CK93613451   | 004500112010200 | 17         | 2039.00     | 163464.00    | Success |
| 14         τ+ππ         ENTIBO00140         0405/2018         NETPAY         0405/2018         CK82208888         0045/0112010200         17         608.00         608.00         Succes           16         w=frift         ENTIB0000155         1105/2018         NETPAY         1105/2016         CK82208943         04500112010200         17         1081.00         1808.00         Succes           18         w=frift         ENTIB0000155         1105/2018         NETPAY         1705/2016         CK83256842         04500112010200         17         983.00         983.00         Succes           19         w=frift         ENT160000152         2205/2016         NETPAY         1205/2016         CK83256842         04500112010200         17         983.00         983.00         Succes           20         w=frift         ENT160000182         2205/2016         NETPAY         2205/2016         CK8355884         04500112010200         17         1086.00         908.00         Succes           21         w=frift         ENT160000187         2205/2016         NETPAY         2205/2016         CK8355884         0450011201020         17         178.00         178.00         Succes           23         w=frifft         ENT160000187         2205/                                                                                                    | 13   | चन्दौली                       | ENT160000139 | 04/05/2016   | NETPAY       | 04/05/2016    | CK92067018   | 004500112010200 | 17         | 1042.00     | 1042.00      | Success |
| 15         чттт         ENT180000154         1105/2016         NETPAY         1105/2016         CK32209851         004500112010200         17         188.00         1808.00         Succes           16         чттй         ENT160000156         1105/2016         NETPAY         1105/2016         CK32209843         004500112010200         17         1898.00         Succes           17         чттй         ENT160000176         1705/2016         NETPAY         1705/2016         CK3326842         004500112010200         17         984.00         Succes           19         чттй         ENT160000193         205/2016         NETPAY         2205/2016         CK3356842         004500112010200         17         988.00         988.00         Succes           20         чттй         ENT160000183         205/2016         NETPAY         2205/2016         CK3431834         004500112010200         17         988.00         988.00         Succes           21         чттй         ENT160000186         2205/2016         NETPAY         2205/2016         CK3435843         00450011201020         17         187.00         187.00         Succes           24         чтттй         ENT16000186         2205/2016         NETPAY         2205/2016                                                                                                    | 14   | चन्दौली                       | ENT160000140 | 04/05/2016   | NETPAY       | 04/05/2016    | CK92068898   | 004500112010200 | 17         | 608.00      | 608.00       | Success |
| 16         ψπήπ         ENTR0000155         11/05/2016         NETPAY         11/05/2016         CK82209843         00450011201020         17         169.00         169.100         Success           17         чπήπ         ENT16000176         17/05/2016         NETPAY         17/05/216         CK9326842         00450011201020         177         88.00         98.00         Success           18         чπήπ         ENT160000177         17/05/2016         NETPAY         22/05/2016         CK93258942         004500112010200         177         88.00         98.00         Success           20         чπήπ         ENT160000184         22/05/2016         NETPAY         22/05/2016         CK9355894         004500112010200         177         1046.00         98.00         Success           21         чπήπ         ENT16000184         22/05/2016         NETPAY         22/05/2016         CK93558943         004500112010200         177         176.00         31.06         Success           23         ππππ         ENT16000188         22/05/2016         NETPAY         22/05/2016         CK9355943         00450011010200         177         155.00         31.800         31.800         31.800         31.800         31.800         31.800         31.800                                                                                                    | 15   | चन्दोली                       | ENT160000154 | 11/05/2016   | NETPAY       | 11/05/2016    | CK92809651   | 004500112010200 | 17         | 1808.00     | 1808.00      | Success |
| 17чनर्तेतENT1600017617.05206NETPAY17.05206CM33268420.0450011201020017984.00984.00Succes18बन्देतENT1600017717.05206NETPAY17.05206CK33358900.0450011201020017803.00303.00Succes10बन्देतीENT1600018322052016NETPAY22052016CK33558900.04500112010200177928.00928.00Succes12बन्देतीENT1600018322052016NETPAY02062016CK34318840.04500112010201771046.001046.00Succes12बनर्तेतENT1600018420062016NETPAY02062016CK34318840.04500112010201771046.001046.00Succes12बनर्तेतENT1600018522052016NETPAY22052016CK33558430.04500112010201771155.001155.00Succes12बनरात्तENT1600018822052016NETPAY22052016CK33558010.045001101020171155.001155.00Succes12बनरात्तENT1600018922052016NETPAY22052016CK33558010.045001101020171155.001155.00Succes13बारात्तENT1600018922052016NETPAY22052016CK33558030.045001101020171358.001368.00Succes14बारात्तENT1600018922052016NETPAY22052016CK33558010.0450011010200171358.001368.00Succes                                                                                                    | 16   | चन्दौली                       | ENT160000155 | 11/05/2016   | NETPAY       | 11/05/2016    | CK92809943   | 004500112010200 | 17         | 1691.00     | 1691.00      | Success |
| 18         π         17/05/2016         NETPAY         17/05/2016         CK9328642         0.04500112012000         17         803.00         803.00         Success           19         बान्तोन         ENT16000192         22/05/2016         NETPAY         22/05/2016         CK93358945         0.04500112010200         17         811.00         811.00         Success           21         बान्तोन         ENT16000193         22/05/2016         NETPAY         22/05/2016         CK93358945         0.04500112010200         17         928.00         928.00         Success           23         बाराणमो         ENT16000148         22/05/2016         NETPAY         0.2/06/2016         CK93358945         0.04500112010200         17         1768.00         1768.00         Success           24         बाराणमो         ENT16000188         22/05/2016         NETPAY         22/05/2016         CK9355843         0.0450011201020         17         1387.00         1387.00         Success           25         बाराणमे         ENT16000188         22/05/2016         NETPAY         22/05/2016         CK9355843         0.0450011010200         17         1387.00         1387.00         Success           26         बाराणमे         ENT160000191         22/05/2016 </td <td>17</td> <td>चन्दौली</td> <td>ENT160000176</td> <td>17/05/2016</td> <td>NETPAY</td> <td>17/05/2016</td> <td>CK93266426</td> <td>004500112010200</td> <td>17</td> <td>984.00</td> <td>984.00</td> <td>Success</td>               | 17   | चन्दौली                       | ENT160000176 | 17/05/2016   | NETPAY       | 17/05/2016    | CK93266426   | 004500112010200 | 17         | 984.00      | 984.00       | Success |
| 19국무취류ENT1800018222052016NETPAY22052016CK33559990045001120120017811.00811.00800.0020국무취류ENT1800001832026/2016NETPAY2205/2016CK3355994500450011201020017928.00928.00Succes21국무취류ENT1800002400206/2016NETPAY0208/2016CK3431844004500112010200171046.001046.00Succes23यागमनENT1800001862205/2016NETPAY0208/2016CK3355983800450011201020017178.00176.00Succes24यागमनENT1800001872205/2016NETPAY2205/2016CK3355984300450011010200171155.001155.00Succes25यागमनENT180001872205/2016NETPAY2205/2016CK335598430045001101020012152417.00152417.00Succes26यागमनENT180001892205/2016NETPAY2205/2016CK335598430045001101020017183.00163.00Succes27यागमनENT180001892205/2016NETPAY2205/2016CK335598430045001101020017138.00155.00Succes28यागमनENT180001892205/2016NETPAY2205/2016CK33559843004500110102002205716.00Succes29यागमनENT180001892205/2016NETPAY2205/2016CK33559843004500110102002176.80Succes20यागमन<                                                                                                    | 18   | चन्दौली                       | ENT160000177 | 17/05/2016   | NETPAY       | 17/05/2016    | CK93266482   | 004500112010200 | 17         | 803.00      | 803.00       | Success |
| 20         मलनीर्ग         ENT180000180         2205/2016         NETPAY         2205/2016         CK3355945         004500112010200         17         928.00         928.00         Succes           21         मलनीर्ग         ENT180000248         0206/2016         NETPAY         0206/2016         CK9318844         004500112010200         17         1046.00         1046.00         Succes           23         मलनीर्ग         ENT180000186         2205/2016         NETPAY         2205/2016         CK93559845         004500112010200         17         1788.00         1768.00         Succes           24         गरामम         ENT180000188         2205/2016         NETPAY         2205/2016         CK93559843         004500112010200         17         1155.00         1155.00         Succes           25         गरामम         ENT180000189         2205/2016         NETPAY         2205/2016         CK93559843         00450011010200         17         1155.00         1155.00         Succes           26         गरामम         ENT180000191         2205/2016         NETPAY         2205/2016         CK93559843         00450011010200         17         1838.00         Succes           28         गरामम         ENT180000191         2205/2016                                                                                                    | 19   | चन्दौली                       | ENT160000192 | 22/05/2016   | NETPAY       | 22/05/2016    | CK93559909   | 004500112010200 | 17         | 811.00      | 811.00       | Success |
| 21         चन्तेमा         ENT16000248         0208/2016         NETPAY         0208/2016         CK84318844         004500112010200         17         1048.00         1048.00         Succes           22         चन्तेमा         ENT160000249         0208/2016         NETPAY         0208/2016         CK94319714         004500112010200         17         1048.00         908.00         Succes           23         बारामल         ENT160000186         2205/2016         NETPAY         2205/2016         CK93559383         004500112010200         17         1387.00         Succes           24         बारामल         ENT160000188         2205/2016         NETPAY         2205/2016         CK9355943         004500112010200         17         1387.00         Succes           26         बारामल         ENT160000188         2205/2016         NETPAY         2205/2016         CK93559850         004500110100200         17         1383.00         Succes           27         बारामल         ENT160000191         2205/2016         NETPAY         2205/2016         CK93559850         00450011010200         17         1383.00         Succes           28         बारामल         ENT160001918         2305/2016         NETPAY         2305/2016         CK93562054                                                                                                    | 20   | चन्दौली                       | ENT160000193 | 22/05/2016   | NETPAY       | 22/05/2016    | CK93559945   | 004500112010200 | 17         | 928.00      | 928.00       | Success |
| 22         वन्तामा         ENT16000246         02/06/2016         NETPAY         02/06/2016         CK94319714         004500112010200         17         998.00         998.00         Success           23         बारामणी         ENT160000186         22/05/2016         NETPAY         22/05/2016         CK93559388         004500112010200         177         1768.00         1768.00         Success           24         बारामणी         ENT160000187         22/05/2016         NETPAY         22/05/2016         CK93559433         004500112010200         177         1768.00         1387.00         Success           26         बारामणी         ENT160000189         22/05/2016         NETPAY         22/05/2016         CK93559840         00450011010200         17         158.00         152417.00         152417.00         152417.00         152417.00         152417.00         152417.00         152417.00         152417.00         152417.00         152417.00         152417.00         152417.00         152417.00         152417.00         152417.00         152417.00         152417.00         152417.00         152417.00         152417.00         152417.00         5000560           27         बारामणी         ENT160000190         2305/2016         NETPAY         2305/2016         CK93552027                                                                                                    | 21   | चन्दौली                       | ENT160000248 | 02/06/2016   | NETPAY       | 02/06/2016    | CK94318844   | 004500112010200 | 17         | 1046.00     | 1046.00      | Success |
| 23         मागणमा         ENT16000186         2205/2016         NETPAY         2205/2016         CK33553388         004500112010200         17         1768.00         1768.00         Success           24         मागणमा         ENT160000187         2205/2016         NETPAY         2205/2016         CK33559433         004500112010200         17         1155.00         Success           25         मागणमा         ENT16000188         2205/2016         NETPAY         2205/2016         CK33559473         00450011010200         17         1155.00         Success           26         मागणमा         ENT160000188         2205/2016         NETPAY         2205/2016         CK3355940         00450011010200         17         163.100         Success           27         मागणमा         ENT160000193         2205/2016         NETPAY         2205/2016         CK33559810         00450011010200         17         163.100         Success           28         मागणमा         ENT160000193         2305/2016         NETPAY         2305/2016         CK3355940         00450011010200         2         177861.00         1778.00         1788.00         30576.00         Success           31         मागणमा         ENT160000179         2305/2016         NETPAY                                                                                                    | 22   | चन्दीली                       | ENT160000249 | 02/06/2016   | NETPAY       | 02/06/2016    | CK94319714   | 004500112010200 | 17         | 908.00      | 908.00       | Success |
| 24         ятичин         ENT160000167         22/05/2016         NETPAY         22/05/2016         CK93559433         004500112010200         17         1387.00         1387.00         Success           25         ятичин         ENT160000188         22/05/2016         NETPAY         22/05/2016         CK93559473         004500112010200         17         1155.00         Success           26         ятичин         ENT160000189         22/05/2016         NETPAY         22/05/2016         CK93559840         004500112010200         17         1631.00         152417.00         Success           27         ятичин         ENT160000191         22/05/2016         NETPAY         22/05/2016         CK93559850         004500112010200         17         1631.00         1631.00         Success           29         ятичин         ENT160000191         23/05/2016         NETPAY         23/05/2016         CK9356203         00450011010200         2         205716.00         205716.00         Success           30         ятичин         ENT16000197         23/05/2016         NETPAY         23/05/2016         CK9356204         00450011010200         2         177861.00         17861.00         Success           31         ятичин         ENT16000018 <t< td=""><td>23</td><td>वाराणसा</td><td>ENT160000186</td><td>22/05/2016</td><td>NETPAY</td><td>22/05/2016</td><td>CK93559388</td><td>004500112010200</td><td>17</td><td>1768.00</td><td>1768.00</td><td>Success</td></t<>                   | 23   | वाराणसा                       | ENT160000186 | 22/05/2016   | NETPAY       | 22/05/2016    | CK93559388   | 004500112010200 | 17         | 1768.00     | 1768.00      | Success |
| 25         वाराणमा         ENT160000188         22/05/2016         NETPAY         22/05/2016         CK9355943         004500112012020         17         1155.00         1155.00         Success           26         वाराणमा         ENT160000189         22/05/2016         NETPAY         22/05/2016         CK93559564         00450011010200         12         152417.00         152417.00         Success           27         वाराणमा         ENT160000191         22/05/2016         NETPAY         22/05/2016         CK93559843         004500112010200         17         1631.00         1631.00         Success           28         वाराणमा         ENT16000191         22/05/2016         NETPAY         22/05/2016         CK93559853         00450011010200         17         1358.00         3138.00         Success           30         वाराणमा         ENT16000195         23/05/2016         NETPAY         23/05/2016         CK9356204         004500101010200         2         177861.00         177861.00         Success           31         वराणमा         ENT16000197         23/05/2016         NETPAY         23/05/2016         CK9356204         00450010101200         2         177861.00         17861.00         Success           33         वाराणमा <t< td=""><td>24</td><td>वाराणसा</td><td>ENT160000187</td><td>22/05/2016</td><td>NETPAY</td><td>22/05/2016</td><td>CK93559433</td><td>004500112010200</td><td>17</td><td>1387.00</td><td>1387.00</td><td>Success</td></t<>                   | 24   | वाराणसा                       | ENT160000187 | 22/05/2016   | NETPAY       | 22/05/2016    | CK93559433   | 004500112010200 | 17         | 1387.00     | 1387.00      | Success |
| 26         वाराणमी         ENT160000169         2205/2016         NETPAY         2205/2016         CK93559540         00450010101/2020         2         15/417.00         15/2417.00         Success           27         वाराणमी         ENT160000190         22/05/2016         NETPAY         22/05/2016         CK93559810         004500112010200         17         1631.00         1631.00         Success           28         वाराणमी         ENT160000191         22/05/2016         NETPAY         22/05/2016         CK93559853         004500112010200         17         1358.00         31358.00         Success           30         वाराणमी         ENT16000195         23/05/2016         NETPAY         23/05/2016         CK93562064         00450011010200         2         177861.00         177861.00         Success           31         वाराणमी         ENT16000197         23/05/2016         NETPAY         23/05/2016         CK93562064         00450010101200         2         177861.00         177861.00         Success           32         वाराणमी         ENT16000198         23/05/2016         NETPAY         23/05/2016         CK93562064         00450010101200         2         17090.00         1000.00         Success           33         वाराणमी                                                                                                    | 25   | वाराणसा                       | EN1160000188 | 22/05/2016   | NETPAY       | 22/05/2016    | CK93559473   | 004500112010200 | 1/         | 1155.00     | 1155.00      | Success |
| 27         वाराणमी         ENT16000160         22032016         NETPAY         22052016         CK93539610         00430012012020         77         1631.00         1631.00         Success           28         वाराणमी         ENT16000191         22052016         NETPAY         22052016         CK93559853         004500112010200         17         1358.00         3138.00         Success           30         वाराणमी         ENT16000195         2305/2016         NETPAY         2305/2016         CK93562027         00450011010200         2         205716.00         205716.00         Success           31         वाराणमी         ENT16000197         2305/2016         NETPAY         2305/2016         CK93562084         00450010101200         2         177861.00         177861.00         Success           32         वाराणमी         ENT16000197         2305/2016         NETPAY         2305/2016         CK93562084         00450010101200         2         177861.00         177861.00         Success           33         वाराणमी         ENT16000018         2305/2016         NETPAY         2305/2016         CK93114824         00450010101200         2         1000.00         Success           34         वाराणमी         ENT160000243         3005/2016 </td <td>26</td> <td>वाराणसा</td> <td>ENT160000189</td> <td>22/05/2016</td> <td>NETPAY</td> <td>22/05/2016</td> <td>CK93559564</td> <td>004500101010200</td> <td>2</td> <td>152417.00</td> <td>152417.00</td> <td>Success</td>          | 26   | वाराणसा                       | ENT160000189 | 22/05/2016   | NETPAY       | 22/05/2016    | CK93559564   | 004500101010200 | 2          | 152417.00   | 152417.00    | Success |
| 28         मामला         ENT16000191         22002016         NETPAT         22032016         CK8353863         00430011201200         IT         138.00         138.00         Success           29         नाराणमी         ENT16000195         2305/2016         NETPAY         2305/2016         CK93562027         00450011010200         2         205716.00         205716.00         Success           30         नाराणमी         ENT16000195         2305/2016         NETPAY         2305/2016         CK93562024         00450011010200         2         177861.00         177861.00         Success           31         वाराणमी         ENT16000197         2305/2016         NETPAY         2305/2016         CK93562084         00450010101200         2         177861.00         177861.00         Success           32         नाराणमी         ENT160000197         2305/2016         NETPAY         2305/2016         CK93562084         00450010101200         2         17080.00         1000.00         Success           33         वाराणमी         ENT16000024         3005/2016         NETPAY         3005/2016         CK94118235         00450010101200         2         1000.00         Success           34         नाराणमी         ENT16000024         30/05/2016                                                                                                    | 27   | वाराणसा                       | ENT160000190 | 22/05/2016   | NETDAY       | 22/05/2016    | CK93559810   | 004500112010200 | 17         | 1031.00     | 1031.00      | Success |
| 23         माराभा         23/05/2016         NETRAL         23/05/2016         CR0500201         04/05/011010200         2         20/11/00         20/01/00         04/00           30         वराराभती         ENT160000165         2/05/2016         NETPAY         2/05/2016         CK93562054         0/05/001010200         2         177861.00         177861.00         Success           31         वराराभती         ENT160000197         2/05/2016         NETPAY         2/05/2016         CK93562084         0/05/001010200         2         177861.00         172654.00         Success           32         वराराभती         ENT160000198         2/05/2016         NETPAY         2/05/2016         CK93562084         0/05/001010200         2         171891.00         171891.00         Success           33         वरागभती         ENT16000024         3/05/2016         NETPAY         3/05/2016         CK94118235         0/05/001010200         2         1/00/00         1/00/00         Success           34         वरागभती         ENT16000025         3/05/2016         NETPAY         3/05/2016         CK94118235         0/05/001010200         2         1/00/00         1/00/00         Success           36         वरागभती         ENT160000228         3/05/20                                                                                                    | 20   | जारायसा<br>वाराणासी           | ENT160000191 | 22/05/2016   | NETRAT       | 22/05/2016    | CK93562027   | 004500101010200 | 17         | 205716.00   | 205716.00    | Success |
| 30         माराभा         Entrant         2305/2016         NETPAY         2305/2016         CR0500204         0450010101200         2         17101.00         17101.00         17101.00         17101.00         17101.00         17101.00         17101.00         17101.00         17101.00         17101.00         17101.00         17101.00         17101.00         17101.00         17101.00         17101.00         17101.00         17101.00         17101.00         17101.00         17101.00         17101.00         17101.00         17101.00         17101.00         17101.00         17101.00         17101.00         17101.00         17101.00         17101.00         17101.00         17101.00         17101.00         17101.00         17101.00         17101.00         17101.00         17101.00         17101.00         17101.00         17101.00         17101.00         17101.00         17101.00         17101.00         17101.00         17101.00         17101.00         17101.00         17101.00         17101.00         17101.00         17101.00         17101.00         17101.00         17101.00         17101.00         17101.00         17101.00         17101.00         17101.00         17101.00         17101.00         17101.00         17101.00         17101.00         17101.00         17101.00         1710                                                                                                    | 30   | जाराणसी<br>वाराणसी            | ENT160000195 | 23/05/2016   | NETDAY       | 23/05/2016    | CK93562054   | 004500101010200 | 2          | 177861.00   | 177861.00    | Success |
| 32         वाराणमी         ENTRO         Exercise         Constant         Exercise         Constant         Constant         Constant         Cons                                                                                                    | 31   | वाराणमी                       | ENT160000197 | 23/05/2016   | NETPAY       | 23/05/2018    | CK93562084   | 004500101010200 | 2          | 172654.00   | 172654.00    | Success |
| ता पापा         सा पापा         सा पापा         <                                                                                                    | 32   | बाराणसी                       | ENT160000197 | 23/05/2016   | NETPAY       | 23/05/2018    | CK93562106   | 004500101010200 | 2          | 171891.00   | 171891.00    | Success |
| अत्याप्तमी         ENTIREM         ENTIREMOND         2         250000.00         250000.00         Success           36         वाराणमी         ENTIB0000206         30/05/2016         NETPAY         30/05/2016         CK94118235         004500101010200         2         140000.00         140000.00         Success           37         वराणमी         ENT180000228         31/05/2016         NETPAY         31/05/2016         CK94217840         004500101100200         2         160000.00         Success           38         वराणमी         ENT180000228         31/05/2016         NETPAY         02/06/2016         CK94281011         00450011201020         17         2228.00         228.00         Success           39         वाराणमी         ENT180000240         02/08/2016         NETPAY         02/06/2016         CK94281029         00450011201020         17         228.00         2055.00                                                                                                    | 33   | वाराणसी                       | ENT160000204 | 30/05/2016   | NETPAY       | 30/05/2016    | CK94114824   | 004500101010200 | 2          | 10000.00    | 10000.00     | Success |
| उत्ता नागमी         ENTINEMOD26         30/05/2016         NETPAY         30/05/2016         CK9411809         0/45001010200         2         14000.00         40000.00         Success           36         वाराममी         ENT180000221         31/05/2016         NETPAY         31/05/2016         CK9411809         0/4500101010200         2         140000.00         140000.00         Success           37         वाराममी         ENT180000228         31/05/2016         NETPAY         31/05/2016         CK9421812         0/450010101020         2         16000.00         Success           37         वाराममी         ENT180000228         31/05/2016         NETPAY         31/05/2016         CK9421812         0/45001010200         2         40000.00         Success           38         वाराममी         ENT180000239         0/208/2016         NETPAY         0/206/2016         CK94280971         0/450011201020         17         2228.00         Success           39         वाराममी         ENT180000240         0/208/2016         NETPAY         0/206/2016         CK94280120         0/450011201020         17         228.00         Success           40         वाराममी         ENT160000244         0/208/2016         NETPAY         0/206/2016         CK94281276 </td <td>34</td> <td>वाराणसी</td> <td>ENT160000205</td> <td>30/05/2016</td> <td>NETPAY</td> <td>30/05/2016</td> <td>CK94118235</td> <td>004500101010200</td> <td>2</td> <td>250000.00</td> <td>250000.00</td> <td>Success</td> | 34   | वाराणसी                       | ENT160000205 | 30/05/2016   | NETPAY       | 30/05/2016    | CK94118235   | 004500101010200 | 2          | 250000.00   | 250000.00    | Success |
| अतिवासि         अतिवासि         अतिवास         अतिवास         अतिवास         अतिवास         अतिवास         अतिवास         अतिवास         अतिवास         अतिवास         अतिवास         अतिवास         अतिवास         अतिवा         अतिवास         अतिवा         अतिवा         अतिवा         अतिवा         अतिवा         अतिवा         अतिवास         अतिवा         अत                                                                                                    | 35   | वाराणसी                       | ENT160000206 | 30/05/2016   | NETPAY       | 30/05/2016    | CK94118909   | 004500101010200 | 2          | 140000.00   | 140000.00    | Success |
| 37         गरागमी         ENT160000228         31/05/2016         NETPAY         31/05/2016         CK94218412         004500101010200         2         40000.00         Success           38         गरागमी         ENT160000239         02/08/2016         NETPAY         02/06/2016         CK94218412         00450011010200         17         2228.00         Success           39         गरागमी         ENT160000240         02/08/2016         NETPAY         02/06/2016         CK94280971         004500112010200         17         2228.00         Success           39         गरागमी         ENT160000240         02/08/2016         NETPAY         02/06/2016         CK94280101         00450011201020         17         2055.00         Success           40         गरागमी         ENT160000241         02/08/2016         NETPAY         02/06/2016         CK94281276         00450011201020         17         1290.00         1290.00         Success           41         गरागमी         ENT160000244         02/08/2016         NETPAY         02/06/2016         CK94281276         00450011010200         17         2015.00         Success           42         गरागमी         ENT160000251         02/08/2016         NETPAY         02/06/2016         CK94337482                                                                                                    | 36   | वाराणसी                       | ENT160000221 | 31/05/2016   | NETPAY       | 31/05/2016    | CK94217806   | 004500101010200 | 2          | 160000.00   | 160000.00    | Success |
| 38         याराणमी         ENT160000239         02/08/2016         NETPAY         02/06/2016         CK94280971         004500112010200         17         2228.00         2228.00         Success           39         याराणमी         ENT160000240         02/08/2016         NETPAY         02/06/2016         CK94280101         004500112010200         17         2205.00         2205.00         Success           40         याराणमी         ENT160000241         02/08/2016         NETPAY         02/06/2016         CK94281029         00450011201020         17         2050.00         2056.00         Success           41         याराणमी         ENT160000241         02/08/2016         NETPAY         02/06/2016         CK94281276         00450011201020         17         1290.00         1290.00         Success           42         याराणमी         ENT160000244         02/08/2016         NETPAY         02/06/2016         CK94281276         00450011010200         17         2015.00         2015.00         Success           43         याराणमी         ENT160000251         02/08/2016         NETPAY         02/06/2016         CK94337482         00450011010200         2         1704.00         1704.00         Success           43         याराणमी         EN                                                                                                    | 37   | वाराणसी                       | ENT160000228 | 31/05/2016   | NETPAY       | 31/05/2016    | CK94218412   | 004500101010200 | 2          | 40000.00    | 40000.00     | Success |
| 39         रारायमी         ENT16000240         0206/2016         NETPAY         02/06/2016         CK9428100         04/050011201000         17         2055.00         2055.00         Success           40         यारायमी         ENT16000241         02/06/2016         NETPAY         02/06/2016         CK9428102         04/050011201000         17         1290.00         1290.00         Success           41         यारायमी         ENT16000244         02/06/2016         NETPAY         02/06/2016         CK94281276         04/050011201000         17         1290.00         1290.00         Success           42         यारायमी         ENT16000251         02/06/2016         NETPAY         02/06/2016         CK9433742         04/05001010200         12         1704.00         1704.00         Success           43         यारायमी         ENT16000253         02/06/2016         NETPAY         02/06/2016         CK9434016         04/05001010200         12         1550.00         1550.00         Success           44         यारायमी         ENT16000257         02/06/2016         NETPAY         02/06/2016         CK9434066         0450010101020         2         3253.00         3253.00         Success                                                                                                    | 38   | वाराणसी                       | ENT160000239 | 02/06/2016   | NETPAY       | 02/06/2016    | CK94280971   | 004500112010200 | 17         | 2228.00     | 2228.00      | Success |
| 40         गरागमी         ENT160000241         02/08/2016         NETPAY         02/06/2016         CK94281029         00450011201000         17         129.00         1290.00         Success           41         गरागमी         ENT160000244         02/08/2016         NETPAY         02/06/2016         CK94281276         00450011201000         17         2015.00         2015.00         Success           42         गरागमी         ENT160000251         02/08/2016         NETPAY         02/06/2016         CK94337482         00450011010000         2         1704.00         1704.00         Success           43         गरागमी         ENT160000253         02/08/2016         NETPAY         02/06/2016         CK94340164         004500101010200         2         15501.00         Success           44         गरागमी         ENT160000257         02/08/2016         NETPAY         02/06/2016         CK94340666         004500101010200         2         3253.00         Success                                                                                                    | 39   | वाराणसी                       | ENT160000240 | 02/06/2016   | NETPAY       | 02/06/2016    | CK94281001   | 004500112010200 | 17         | 2055.00     | 2055.00      | Success |
| 41         गरागमी         ENT160000244         02/06/2016         NETPAY         02/06/2016         CK94281276         0/4500112010200         17         2015.00         2015.00         Success           42         गरागमी         ENT160000251         02/06/2016         NETPAY         02/06/2016         CK94337482         0/4500101010200         12         1704.00         17040.00         Success           43         गरागमी         ENT160000253         02/06/2016         NETPAY         02/06/2016         CK94340164         0/4500101010200         2         15501.00         Success           44         गरागमी         ENT160000257         02/06/2016         NETPAY         02/06/2016         CK94340666         0/4500101010200         2         3253.00         3253.00         Success                                                                                                    | 40   | वाराणसी                       | ENT160000241 | 02/06/2016   | NETPAY       | 02/06/2016    | CK94281029   | 004500112010200 | 17         | 1290.00     | 1290.00      | Success |
| 42         गरागमी         ENT160000251         02/06/2016         NETPAY         02/06/2016         CK94337482         004500101010200         2         1704.00         Success           43         गरागमी         ENT160000253         02/06/2016         NETPAY         02/06/2016         CK94337482         004500101010200         2         15501.00         Success           44         गरागमी         ENT160000257         02/06/2016         NETPAY         02/06/2016         CK94340164         004500101010200         2         15501.00         Success           44         गरागमी         ENT160000257         02/06/2016         NETPAY         02/06/2016         CK94346066         004500101010200         2         3253.00         3253.00         Success                                                                                                    | 41   | वाराणसी                       | ENT160000244 | 02/06/2016   | NETPAY       | 02/06/2016    | CK94281276   | 004500112010200 | 17         | 2015.00     | 2015.00      | Success |
| 43 বাरাगमी ENT160000253 02/06/2016 NETPAY 02/06/2016 CK94340164 004500101010200 2 15501.00 15501.00 Succes<br>44 বাरাगमी ENT160000257 02/06/2016 NETPAY 02/06/2016 CK94346066 004500101010200 2 32530.00 32530.00 Succes                                                                                                    | 42   | वाराणसी                       | ENT160000251 | 02/06/2016   | NETPAY       | 02/06/2016    | CK94337482   | 004500101010200 | 2          | 17040.00    | 17040.00     | Success |
| 44 वाराणमी ENT160000257 02/06/2016 NETPAY 02/06/2016 CK94346066 004500101010200 2 32530.00 32530.00 Success                                                                                                    | 43   | वाराणसी                       | ENT160000253 | 02/06/2016   | NETPAY       | 02/06/2016    | CK94340164   | 004500101010200 | 2          | 15501.00    | 15501.00     | Success |
|                                                                                                    | 44   | वाराणसी                       | ENT160000257 | 02/06/2016   | NETPAY       | 02/06/2016    | CK94346066   | 004500101010200 | 2          | 32530.00    | 32530.00     | Success |
| 45 वारागर्मी ENT160000258 02/06/2016 NETPAY 02/06/2016 CK94346561 004500101010200 2 8481.00 8481.00 Succes                                                                                                    | 45   | वाराणसी                       | ENT160000258 | 02/06/2016   | NETPAY       | 02/06/2016    | CK94346561   | 004500101010200 | 2          | 8481.00     | 8481.00      | Success |
| 46         वाराणमी         ENT160000259         02/06/2016         NETPAY         02/06/2016         CK94347076         004500101010200         2         49462.00         49462.00         Success                                                                                                    | 46   | वाराणसी                       | ENT160000259 | 02/06/2016   | NETPAY       | 02/06/2016    | CK94347076   | 004500101010200 | 2          | 49462.00    | 49462.00     | Success |
| 47 वारागर्सी ENT160000261 02/06/2016 NETPAY 02/06/2016 CK94348068 004500112010200 17 1666.00 1666.00 Succes                                                                                                    | 47   | वाराणसी                       | ENT160000261 | 02/06/2016   | NETPAY       | 02/06/2016    | CK94348068   | 004500112010200 | 17         | 1666.00     | 1666.00      | Success |

# Rajkosh Summary Report of Online Payments of Department